# HƯỚNG DẪN HỌC ONLINE BẰNG PHÀN MỀM ZOOM MEETING

## 1. Chuẩn bị:

Máy tính/ Điện thoại/ Máy tính bảng,... có kết nối Internet (nếu sử dụng máy tính bàn thì khuyến cáo các em chuẩn bị loa, cam, mic để tương tác với giáo viên tốt hơn)

#### 2. Đăng kí tài khoản Zoom Meeting

- Truy cập đường dẫn <u>https://zoom.us</u>

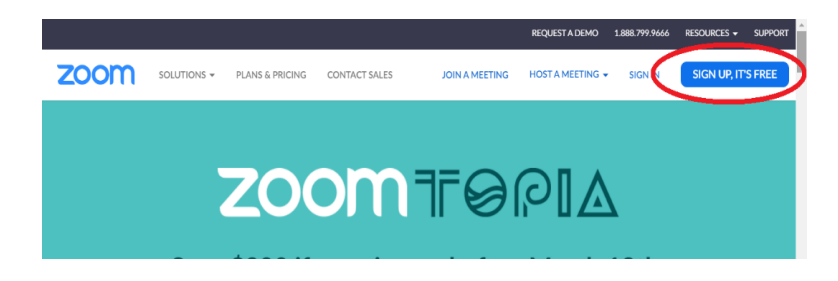

- Chọn SIGN UP, IT'S FREE phía bên phải góc trên của trang chủ để đăng ký tài khoản mới

|      |                        | RE                                                 | EQUEST A DEMO      | 1.888.799.9666 | RESOURCES 👻 | SUPPORT |
|------|------------------------|----------------------------------------------------|--------------------|----------------|-------------|---------|
| zoom | SOLUTIONS <del>-</del> | JOIN A MEETING                                     | HOST A MEETIN      | NG 👻 SIGN IN   | SIGN UP, IT | 'S FREE |
|      |                        | Sign Up                                            | Free               |                |             |         |
|      | Your w                 | ork email address                                  |                    | ]              |             | _       |
|      | Zoom is<br>of Servio   | protected by reCAPTCHA and<br>ce apply.<br>Sign Up | the Privacy Policy | and Terms      | Cách        | 1       |
|      | By                     | signing up, I agree to the Priv<br>Service.        | acy Policy and Te  | erms of        |             |         |
|      |                        | or                                                 |                    |                |             |         |
|      | G                      | Sign in with Google                                |                    |                | _ Các       | ch 2    |
|      | f                      | Sign in with Facebook                              |                    |                | - Cá        | ch 3    |
|      |                        | Already have an acco                               | ount? Sign in.     |                | <b>(</b> )  | Help    |

- Có thể đăng ký bằng 3 cách:

+ Cách 1: Điền địa chỉ email của mình rồi ấn **Sign Up,** Zoom sẽ gửi một email kích hoạt về địa chỉ mail đã đăng ký, hãy truy cập email, bấm vào Active Account để kích hoạt tài khoản

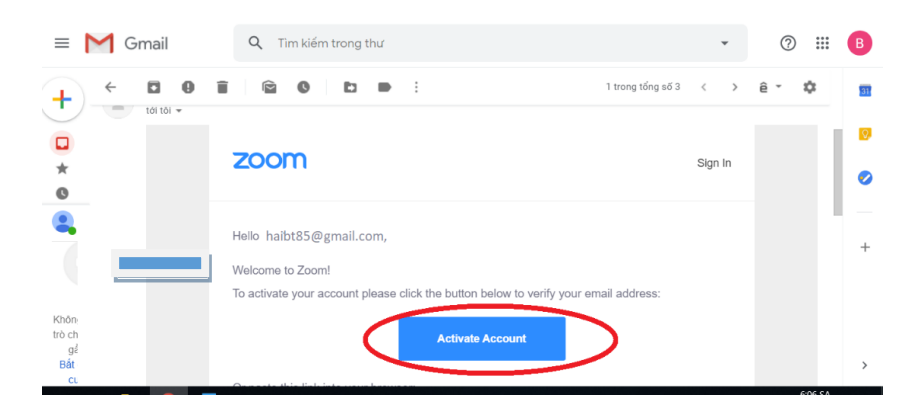

+ Cách 2: Đăng ký bằng tài khoản Google

# Welcome to Zoom

Create your Zoom account with your Google account

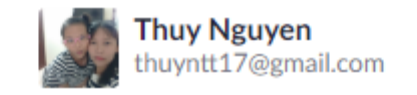

Create Account

By submitting this form, you agree to the Terms of Service

+ Cách 3: Đăng ký bằng Facebook

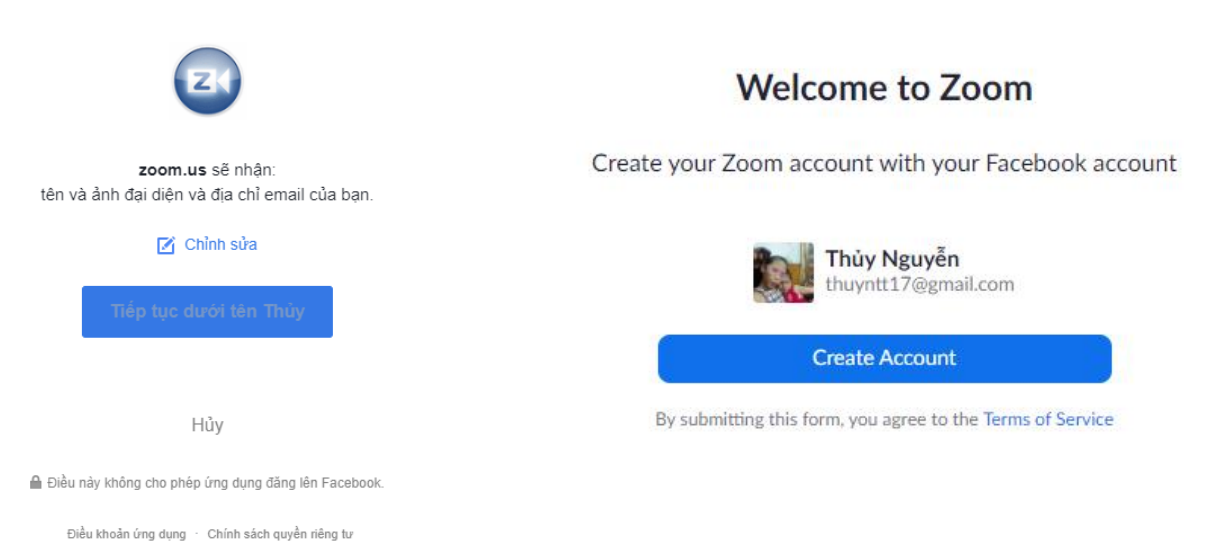

- Nhấn Create Account để tạo tài khoản

#### 3. Tham gia phòng học online

Có thể tham gia phòng học bằng phần mềm trên máy hoặc chạy trực tiếp trên trình duyệt Web, nhưng các em nên chạy trên phần mềm để đạt chất lượng tốt hơn.

## Tải phần mềm:

Đối với máy tính: Truy cập đường dẫn <u>https://zoom.us/download</u> chọn Download
của Zoom Client for Meetings để tài Zoom về máy tính và tiến hành cài đặt

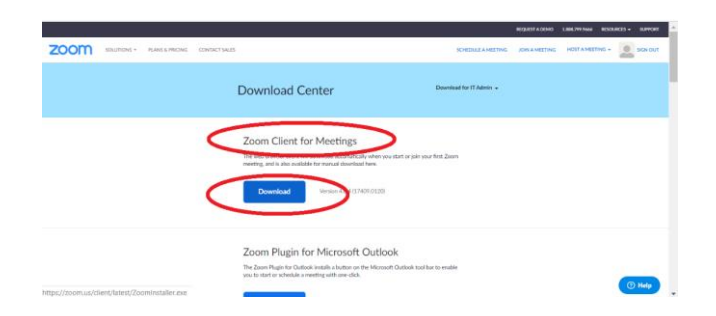

Đối với điện thoại: Mở App Store (iPhone, iPad) hoặc CH Play (Samsung, Oppo...) --> Tìm tên: Zoom Cloud Meetings và tiến hành cài đặt.

#### Đăng nhập tài khoản

- Nhấn vào biểu tượng phần mềm 🛄 để mở giao diện đăng nhập

| Sign In            | Sign Up Fine |       |                       |
|--------------------|--------------|-------|-----------------------|
| kiter your email   |              | ٩     | Sign in with SSO      |
| Due pro proved     | Airpolt      | <br>G | Sign In with Google   |
| ] Kaup mu signed m | Sign In      | f     | Sign in with Facebook |

- Màn hình giao diện sau khi đăng nhập:

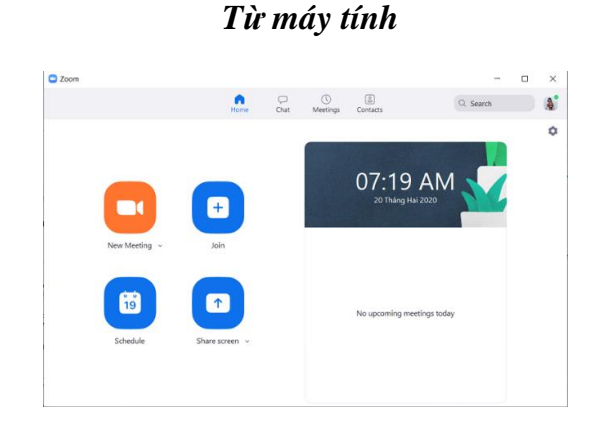

Từ điện thoại

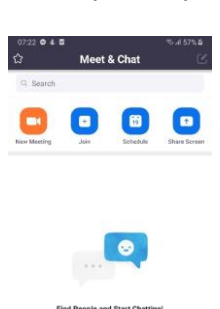

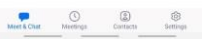

## Tham gia lớp học

Để tham gia lớp học trực tuyến, sinh viên cần phải có mã số lớp học (Meeting ID) và password (nếu có) hoặc đường dẫn (link) của lớp, mã số hoặc link này sẽ được gửi cho sinh viên trước giờ học.

Đối với lần tham gia thứ nhất (trong trường hợp cụ thể hiện tại giáo viên chưa liên lạc trực tiếp được với sinh viên)

- Sinh viên xem thời khóa biểu trên website Nhà trường, mỗi buổi học sẽ có thông tin đăng nhập lớp học bằng ID meeting tương ứng với Giảng viên dạy môn đó

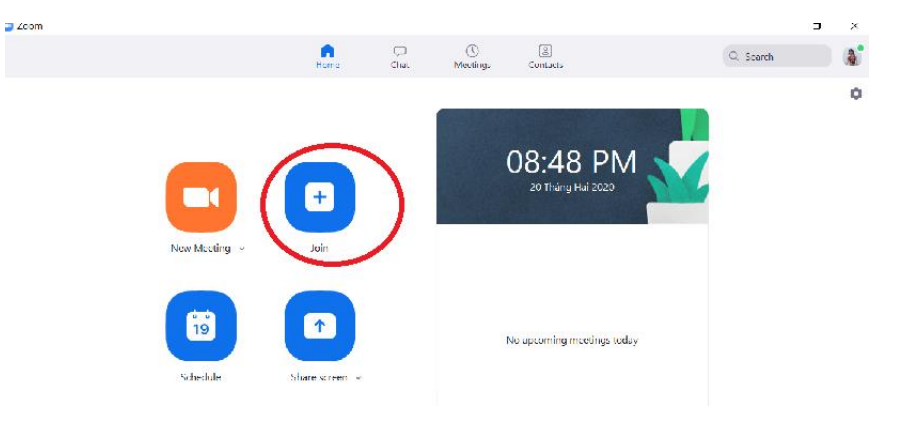

- Sau khi đăng nhập phần mềm Zoom, nhấn vào nút Join

- Nhập ID meeting được cấp và Họ tên sinh viên:

| < | 🔯 🗟 🗄 .nl 69% 🖬<br>Join a Meeting | 04:11 PM                |
|---|-----------------------------------|-------------------------|
|   | 7155716022                        | $\overline{\mathbf{v}}$ |
|   | Join with meeting ID              |                         |
|   | TÊN + MĂ SV                       |                         |
|   | Join Meeting                      |                         |

# Từ lần tham gia thứ hai:

- Mỗi phòng học sẽ có một lời mời giáo viên gửi tới sinh viên có dạng:

| _         | Join Zoom Meeting<br>https://zoom.us/j/412201968?pwd=eE9zcXBkcTNqb2k3aFp2a0twMjlvQT09                                                                                             |
|-----------|----------------------------------------------------------------------------------------------------|
| $\langle$ | Meeting ID: 412 201 968<br>Password: 072183                                                                                                    |
|           | One tap mobile<br>+14086380968,,412201968# US (San Jose)<br>+16465588656,,412201968# US (New York)                                                                                |
|           | Dial by your location<br>+1 408 638 0968 US (San Jose)<br>+1 646 558 8656 US (New York)<br>Meeting ID: 412 201 968<br>Find your local number: <u>https://zoom.us/u/aeEGHuFZjS</u> |

- Sinh viên có thể nhập MeetingID và Password vào cửa sổ **Join in Meeting** khi đã đăng nhập sẵn hoặc tick vào đường link để vào trực tiếp lớp học. (có thể giáo viên chỉ gửi cho sinh viên đường link hoặc chỉ gửi mã đăng nhập)

## MỘT SỐ LƯU Ý KHI THAM GIA LỚP HỌC

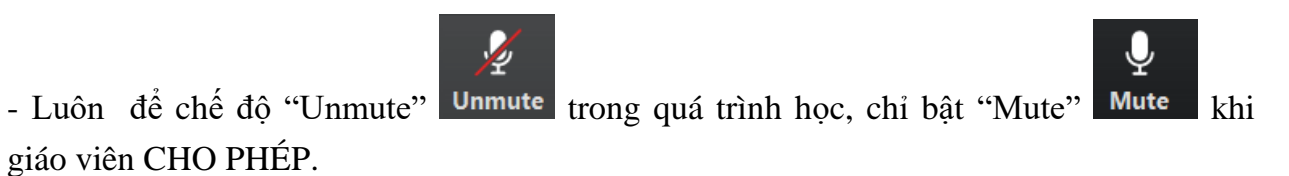

- Ghim màn hình của giáo viên là màn hình chính để theo dõi bài giảng

- + Đối với máy tính: click chuột phải vào màn hình giáo viên chọn Pin
- + Đối với điện thoại: chạm 2 lần liên tiếp vào màn hình giáo viên.